## Your destination for unlimited education with Smith+Nephew Academy Online

How to access the online educational content

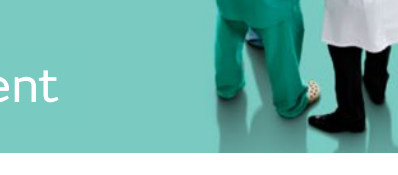

## Access to the **Educational Pathway content**

- 1. Complete your registration
- 2. Open the enrolment notification email
- 3. Click on "Launch module"

| 1 Complete your registration        |     |
|-------------------------------------|-----|
| You will receive an email with a    |     |
| link to complete your registration. | Dea |

The email field will be filled in automatically.

Here is a step-by-step guide that will provide you with more details.

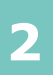

## Open the enrolment email

You will receive an email with the enrolment information.

Access the Educational Pathway by clicking the link

To access the content, you must be logged in.

Click on "Launch module"

|                                                                                                    | Register for an account                                                                                          |  |  |  |  |  |
|----------------------------------------------------------------------------------------------------|----------------------------------------------------------------------------------------------------|--|--|--|--|--|
| Your destination for<br>unlimited education with                                                                                                    | Are you a health care professional? If so, register now for great benefits<br>great benefits<br>Personal Details |  |  |  |  |  |
| Smith+Nepnew Academy Online                                                                                                    | Email address* Please provide your professional email<br>address                                                 |  |  |  |  |  |
| Inspiring HCPs with S+N Academy Online, focused on improving<br>patient outcomes and providing evidence to support standard of care                  |                                                                                                    |  |  |  |  |  |
| Dear Eng Plew                                                                                                    | Title * Select Title                                                                                             |  |  |  |  |  |
| A new account has been created for you at ISmith+Nanhow Academy Online! Diago fellow                                                                 | who link below to complete your registration.                                                                    |  |  |  |  |  |
| To start using 'Smith+Nephew Academy Online', login at https://www.smith-nephew.com/en/my-account/register?<br>origin=LMS&email=eptest03@yopmail.com |                                                                                                    |  |  |  |  |  |
| address line at the top of your web browser window.                                                                                                  | besitt work, their cut and paste the address into the                                                            |  |  |  |  |  |
| Smith+Nephew Academy Online team                                                                                                    |                                                                                                    |  |  |  |  |  |
|                                                                                                    |                                                                                                    |  |  |  |  |  |
| Your destination for                                                                                                    |                                                                                                    |  |  |  |  |  |

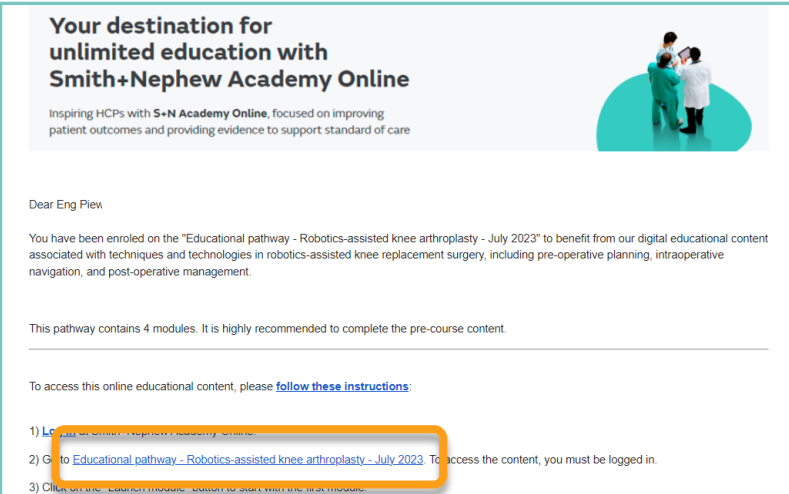

| Recommended pre-course conter                                                        | nt                  |        |                   |
|--------------------------------------------------------------------------------------|---------------------|--------|-------------------|
| All modules in this set must be completed (unless this is                            | s an optional set). |        |                   |
| Module name                                                                          | Actions             | Status | SmithNephew       |
| Overview of repair & reconstruction techniques in treating complex shoulder injuries | Launch modu         | o%     | Academy<br>Online |